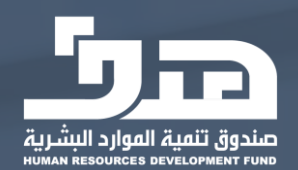

# دليل المستخدم

مهارات - أصحاب الأعمال

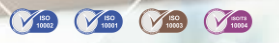

1

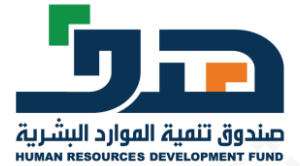

https://eservices.taqat.sa/Eservices\_Internal/ تسجيل الدخول إلى البوابة الداخلية للخدمات الإلكترونية: /https://eservices.taqat.sa/Eservices\_Internal

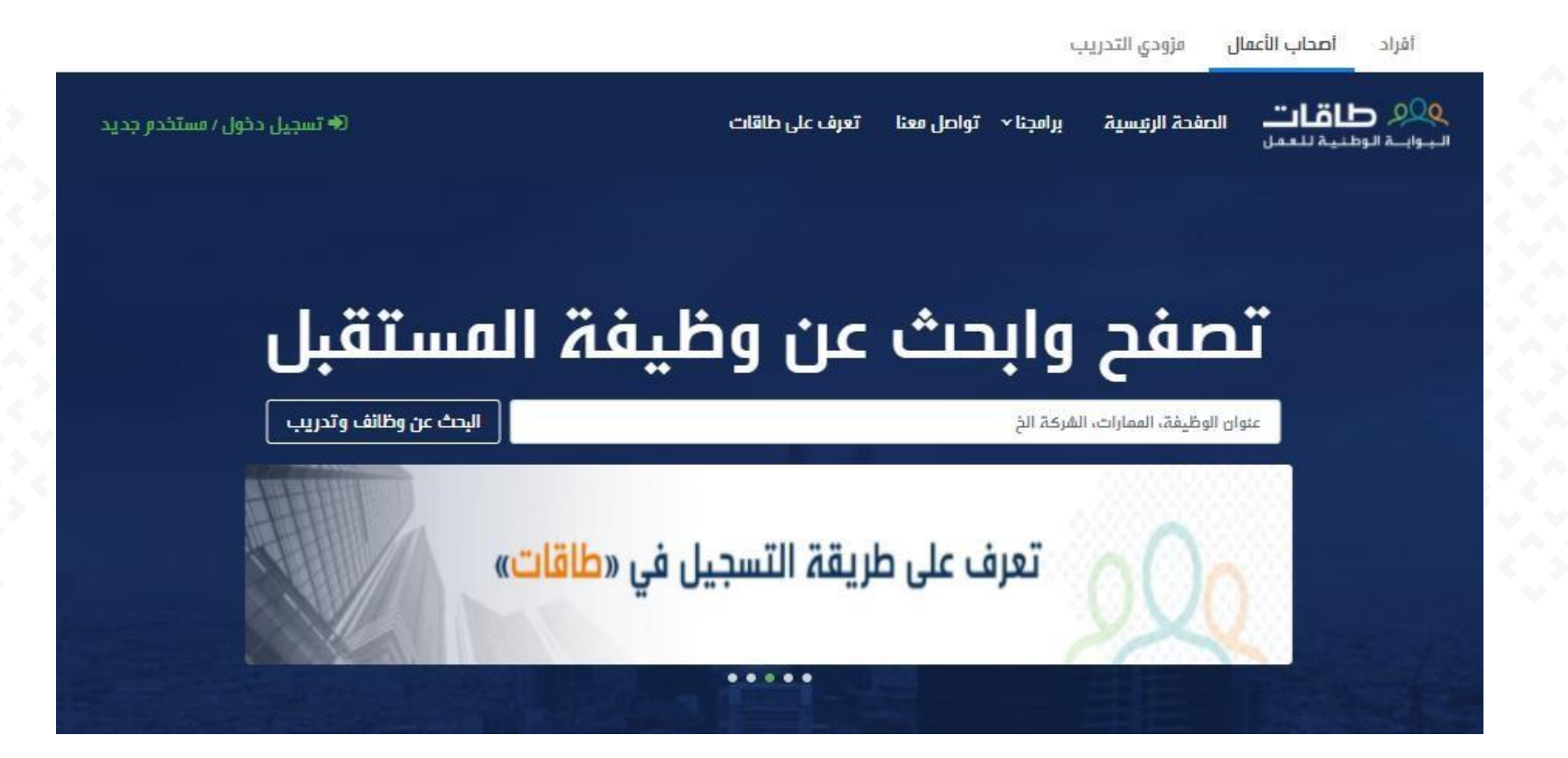

لتسجيل الدخول أو تسجيل مستخدم جديد اضغط على (تسجيل دخول/مستخدم جديد)

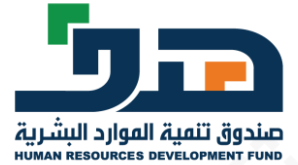

#### الدخول عن طريق نفاذ

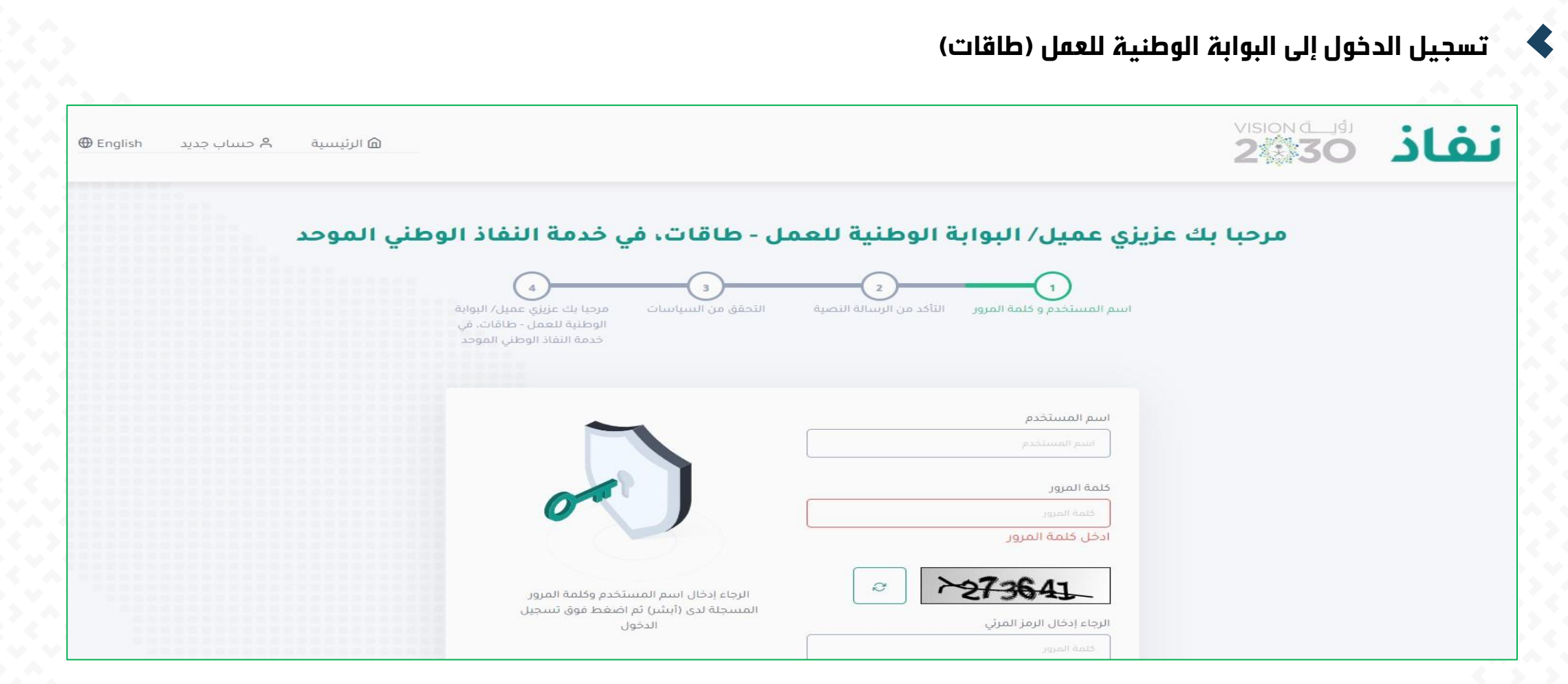

بعد تسجيل المفوض الدخول عن طريق نفاذ، يستعرض النظام قائمة المنشاَت المفوض عليها الشخص الذي سجل دخول لاختيار منشأة

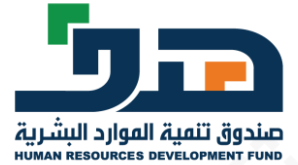

#### ملف المنشأة

## عرض ملف المنشأة في طاقات للاطلاع أو التعديل

|                      |          |            |          |                |                   |         |                                                 |                         |                 |                                   |                                             | تغير المنشأة | أصحاب الأعفال |
|----------------------|----------|------------|----------|----------------|-------------------|---------|-------------------------------------------------|-------------------------|-----------------|-----------------------------------|---------------------------------------------|--------------|---------------|
| <mark>میر ہ</mark> ۔ | ابراھ    |            |          |                |                   |         | ف على طاقات                                     | اریر - خدماتنا - تعر    | برامجنا ~ التقا | تواصل معنا ~ الاعلانات الوظيفية ~ | وي <b>طاقات</b> »<br>الجوابـة الوطنية للعمل |              |               |
|                      |          |            |          |                |                   |         |                                                 |                         |                 |                                   | ملف المنشأة                                 |              |               |
|                      |          |            |          |                |                   |         |                                                 |                         |                 |                                   |                                             |              |               |
| لشط                  |          |            |          |                |                   |         |                                                 |                         |                 |                                   |                                             |              |               |
|                      |          |            |          |                |                   |         |                                                 |                         |                 |                                   |                                             |              |               |
|                      | التفاصيل | إدارة      | بيانات   | إدارة          | عئوان             | بيانات  | معلومات                                         | حسابات التواصل          | معلومات         |                                   |                                             |              |               |
|                      | الصريبية | الفسيتدالك | الفسنحدم | الفسنحدقين     | التوصيل           | الإنصال | الفويرم                                         | الاجتماعي               | القليقام        | للمقاولات ابراميم                 | موسسة عالية عنيزة                           |              |               |
|                      |          |            |          |                |                   |         |                                                 |                         |                 | ميبي                              | حمد الو                                     |              |               |
|                      |          |            |          | هنة            | رقم الم           |         |                                                 | 2                       | اسم الملشأة     |                                   |                                             |              |               |
|                      |          |            |          |                | 27-1715           |         | موسسة عالية عنيزة للمقاولات ابراميم حمد الوميبي |                         |                 |                                   |                                             |              |               |
|                      |          |            |          | فاط الإقتصادى  | رقم اللث          |         |                                                 | نصادى                   | النشاط الإقت    |                                   |                                             |              |               |
|                      |          |            |          | -              | 410040            |         | ية                                              | بائي السكنية والغير سكن | ترميمات الم     |                                   |                                             |              |               |
|                      |          |            |          | النطاق         | مستوى             |         |                                                 | דתב                     | الممثل المع     |                                   |                                             |              |               |
|                      |          |            |          | فير (الفئة أ)  | اخضر صغ           |         |                                                 | ahmed moha پن حمد       | ابراهیم med     |                                   |                                             |              |               |
|                      |          |            |          | نشأة           | حجم الم           |         |                                                 | ئروئى                   | الموقع الالك    |                                   |                                             |              |               |
|                      |          |            |          | فئة أ          | صغيرة ن           |         |                                                 | £.,                     |                 |                                   |                                             |              |               |
|                      |          |            |          | *ālģānii . Int | atil Zól          |         |                                                 | ,-ut÷ll                 | يقم الماتف      |                                   |                                             |              |               |
|                      |          | ~          |          | ، تصل ، سعب    | لمار التو<br>اختر |         |                                                 | - un                    |                 |                                   |                                             |              |               |
|                      |          |            |          |                |                   |         |                                                 |                         |                 |                                   |                                             |              |               |

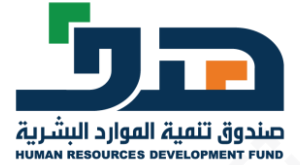

# تقييم الموظف

#### الذهاب إلى برامجنا > مهارات > الدورات التدريبية

|                      |                        |                           |                           |                              |                               |                               |                                      | تغير المنشأة | أصحاب الأعمال |
|----------------------|------------------------|---------------------------|---------------------------|------------------------------|-------------------------------|-------------------------------|--------------------------------------|--------------|---------------|
|                      |                        |                           | ف عل <mark>ی</mark> طاقات | ماتئا ~ تعر                  | فية < برامجنا < التقارير < خد | تواصل معنا - الاعلانات الوظين | يور طاقات»<br>الجوايـة الوطنية للعمل |              | 19            |
|                      |                        |                           |                           | <                            | دعر التوظيف                   |                               | ملف المنشأة                          |              |               |
|                      |                        |                           |                           | <                            | اعلان وظيفي عام               |                               |                                      |              |               |
|                      |                        |                           |                           | <                            | دعم الفسار السياحي            |                               |                                      |              |               |
|                      |                        |                           |                           | ىيانة >                      | وظائف عقود التشغيل والد       |                               |                                      |              |               |
| اداية                | alate                  |                           | nelnnli".                 | <                            | تفهير                         | C                             | 7                                    |              |               |
| المستخدمين           | لتوصيل<br>التوصيل      | الإتصال                   | الفوترة                   | <                            | ممکن                          | da.                           |                                      |              |               |
| , ممارات             | ىن دورات برئامج        | <sub>ا</sub> المستفيدين م | تقييم الموظفين            | <                            | ممارات                        | بزة للمقاولات ابراميم         | موسسة عالية عني                      |              |               |
| āid                  | in line                |                           |                           | <                            | توطين                         | الوهيبي                       | 202                                  |              |               |
|                      | 27-1715                |                           | بر حمد الوميبي            | فاولات ابرا <mark>م</mark> ي | موسسة عالية عنيزة للمن        |                               |                                      |              |               |
| ماط الإقتصادي        | ر هم الله              |                           |                           |                              | اللشاط الإقتصادي              |                               |                                      |              |               |
| 1770                 | 410040                 |                           | הַ                        | ة والغير سكن                 | ترميمات المبائي السكنين       |                               |                                      |              |               |
| النطا <mark>ڻ</mark> | مستوى                  |                           |                           |                              | الممثل المعتمد                |                               |                                      |              |               |
| فير (الفئة أ)        | ا <mark>خضر ص</mark> ذ |                           |                           | ah بن حمد                    | ابراھيم med mohamed           |                               |                                      |              |               |
| نشأة                 | حجم الم                |                           |                           |                              | الموقع الإلكتروني             |                               |                                      |              |               |

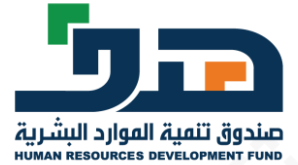

# تقييم الموظف

### استعراض تقييم الموظفين المستفيدين من دورات برنامج مهارات واختيار أيقونة تقييم

| > مهارات > تقييم الموظفين المستفيدين من دورات برنا | , ممارات        |            |                      |                        |                     |         |
|----------------------------------------------------|-----------------|------------|----------------------|------------------------|---------------------|---------|
| قييم الموظفين المستفيدين من دورا                   | ، برنامج ممارات |            |                      |                        |                     |         |
| قم موية الموظف                                     | اسم الموظف      |            |                      |                        |                     |         |
|                                                    |                 |            |                      | ובבש אורים ו           | عيين                |         |
| اسم الموظف                                         | رقم موية الموظف | رقم الدورة | الاستر العربي للدورة | الاسم الإنجليزي للدورة | تاريخ لماية التدريب | التقيير |
| Mohamed Hosney Mohamed Mohamed Ahmed               | 1568782909      | 105        | دورة تدريبية         | Training               | 2021-02-20          | تقييع   |
| 15                                                 |                 |            |                      |                        |                     |         |

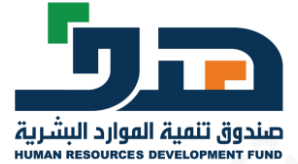

# تقييم الموظف

### تعبئة صفحة تقييم الموظف المستفيد من الدورة التدريبية

| م الفوطف الفستفيد من دورات برنامج ممارات                            |           |         |          |         |             |
|---------------------------------------------------------------------|-----------|---------|----------|---------|-------------|
| لرضا عن الموظف المستفيد من برنامج الدعم                             |           |         |          |         |             |
| يير التقييم                                                         |           |         |          |         |             |
| ىن الم <mark>و</mark> ظف من العمل بفاعلية ضمن فرق العمل             | کبیرۃ جدا | کبیرۃ 🔘 | متوسطة   | 🔵 قليلة | 🔵 قليلة ج   |
| بن الموظف من إنجاز الأعمال على النحو المطلوب و في الوقت<br>بدد      | کبیرة جدا | کبیرة   | متوسطة 🔵 | قليلة   | قليلة جد    |
| ام الموظف بالحضور والانصراف والمحافظة على أوقات العمل               | کبیرة جدا | کبیرۃ 🔘 | متوسطة   | قليلة   | ם قليلة جد  |
| عية ورغبة الموظف في تعلم ممارات العمل وتنفيذ المما <i>م</i><br>نوعة | کبیرة جدا | کبیرة   | متوسطة 🔵 | מֿוגוה  | قليلة جد    |
| او الموظف بأخلاقيات الممنة وقيو الملشأة الموظفة                     | کبیرۃ جدا | کبیرۃ   | متوسطة   | قايلة   | 🔵 قليلة جدا |

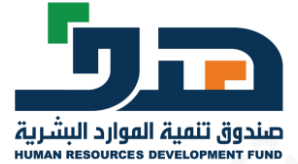

<

# تقييم الموظف

تعبئة صفحة تقييم الموظف المستفيد من الدورة التدريبية ثم إرسال

| کبیرۃ جدا                                         | کيپزة 🔾        | متوسطة                                       | ن قليلة                                                                        | قليلة جدا                                                                                        |
|---------------------------------------------------|----------------|----------------------------------------------|--------------------------------------------------------------------------------|--------------------------------------------------------------------------------------------------|
| אוול לידע איז איז איז איז איז איז איז איז איז איז | ال کیږم        | ن متوسطة                                     | ن قليلة                                                                        | قليلة جدا                                                                                        |
| کیپزہ جدا                                         | ر کیبرہ        | متوسطة                                       | ا منينة                                                                        | قليلة جدا                                                                                        |
| کیرۃ جدا                                          | ڪ ويور ۾       | متوسطة                                       | ن قليلة                                                                        | قليلة جدا                                                                                        |
|                                                   |                |                                              |                                                                                |                                                                                                  |
|                                                   |                |                                              |                                                                                |                                                                                                  |
| کبیرۃ د<br>کبیرۃ د<br>کبیرۃ د                     | دا<br>دا<br>دا | دا کیپرۃ<br>دا کیپرۃ<br>دا کیپرۃ<br>دا کیپرۃ | دا كبيرة متوسطة<br>دا كبيرة متوسطة<br>دا كبيرة متوسطة<br>دا كبيرة متوسطة<br>دا | دا كبيرة متوسطة قليلة<br>دا كبيرة متوسطة قليلة<br>دا كبيرة متوسطة قليلة<br>دا كبيرة متوسطة قليلة |

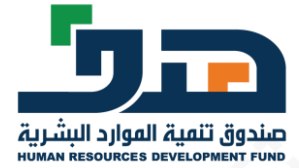

<

#### تقييم الموظف

تعبئة صفحة تقييم الموظف المستفيد من الدورة يظمر اشعار باكتمال وارسال التقييم الى النظام بنجاح ويمكن استعراض التقييم في أي وقت من خلال صفحة التقييم. ثم إرسال

| العلامات» على المعالمة المعالمة المعالمة المعالية المحمد المعالية المعالية المعالي | ז 📀<br>א עומריזא אודעוע א א                        | ر إكمال التقييم بنجاد<br>حماينا — تعرف علم | ة<br>ب طاقات                        |                                                    |                                          | 💽 ابرامیتر ب   |
|----------------------------------------------------------------------------------------------------|----------------------------------------------------|--------------------------------------------|-------------------------------------|----------------------------------------------------|------------------------------------------|----------------|
| غا > مهارات > تقييم الموظفين المستفيدين من دورات برنامج                                                                                                    | ممارات                                             |                                            |                                     |                                                    |                                          |                |
| نقييم الموظفين المستغيدين من دورات                                                                                                    | برنامج مهارات                                      |                                            |                                     |                                                    |                                          |                |
|                                                                                                    |                                                    |                                            |                                     |                                                    |                                          |                |
| رقم موية الموظف                                                                                                    | اسم الموظف                                         |                                            |                                     | بحث إعادة تع                                       | يين                                      |                |
| رقم موية الموظف<br>استر الموظف                                                                                                    | اسر الموظف<br>رقم موية الموظف                      | رقم الدورة                                 | الاسم العربي للدورة                 | بحث إعادة تع<br>الاسم الإنجليزي للدورة             | يين<br>تاريخ لماية التدريب               | التقييم        |
| رقم موية الموظف<br>اسم الموظف<br>Mohamed Hosney Mohamed Mohamed Ahmed                                                                                                    | <b>اسر الموظف</b><br>رقم موية الموظف<br>1568782909 | رقتر الدورة<br>105                         | الاسم العربي للدورة<br>دورة تدريبية | بحث إعادة تع<br>الاسم الإلجليزي للدورة<br>Training | يين<br>تاريخ لهاية التدريب<br>2021-02-20 | التقيير<br>عرض |

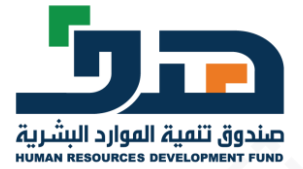

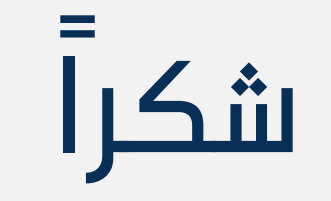